## Installation Instructions for the Rogosin Diet App On an Android Device

- 1. Point your Android camera to the QR code to scan it and tap the address when it appears.
- 2. Press the "three dot" icon in the upper right to open the menu.
- 3. Select "Add to Home screen".

U

- 4. " Press the "Add" or "Install" button in the popup. You may have to scroll down to see "Add or Install".
- 5. The Rogosin Diet App is now installed and available on your home screen.

|                                                                                                    | ●<br>11:41 🌩 🐨 🗎                                                                |                                                                                         |         | 5:35 ₪<br>Ĉ º= gosinina                                                                                       | stitute.org                                                                                  | <b>ن ج</b> الله 89                                  |
|----------------------------------------------------------------------------------------------------|---------------------------------------------------------------------------------|-----------------------------------------------------------------------------------------|---------|----------------------------------------------------------------------------------------------------|----------------------------------------------------------------------------------------------|-----------------------------------------------------|
| Rogosin Institute                                                                                                    |                                                                                 | → ☆ ≛ ③ New tab New incognito tab                                                       | C       | Daily Budg                                                                                                    | <b>osin</b> Inst<br>et Calculator                                                            | itute                                               |
| Daily Budget Calculator App<br>se this calculator to estimate how many grams<br>protein and calories you can eat per day. Then<br>I out the meals calculator to see if you are in<br>udget. | Daily I<br>Use this calcula<br>of protein and c<br>fill out the meal<br>budget. | Bookmarks<br>Recent tabs<br>History<br>Downloads<br>Translate                           |         | Use this calculato<br>grams of protein a<br>per day. Then fill o<br>to see if you are ir<br>Enter your weight | r to estimate h<br>and calories yc<br>out the meals o<br>n budget.<br><b>: in pounds and</b> | now mar<br>ou can ea<br>calculato<br><b>d press</b> |
| rotein range in grams I can eat per day: *<br>ating greater than or equal to: of protein per                                                                                                | Protein range i<br>Fating greater                                               | Share<br>Find in page                                                                   |         | Return                                                                                                    |                                                                                              |                                                     |
| ay may advance CKD or damage a<br>ansplanted kidney**<br>alories I can eat per day: ***<br>Based on a range of 0.6-1.0 g/kg of protein/day.                                                 | day may advar<br>transplanted k<br>Calories I can<br>*Based on a rar            | Add to Home screen<br>Desktop site<br>Settings                                          |         | Add to h                                                                                                    | nome scre                                                                                    | een<br>>                                            |
| Based on eating ≥ 1.2g/kg of protein/day.<br>*Based on eating 25 calories/kg/day.<br>odium calculation is based on 2300mg per day.                                                          | **Based on eating<br>***Based on eating<br>Sodium calculation<br>Background     | Help & feedback<br>Ig 20 calones/ng/uay.<br>In is based on 2300mg pe<br>pale Calculator | er day. | Create<br>Create<br>Shorto<br>Chrom                                                                           | e shortcut<br>cuts open in<br>le                                                             | >                                                   |
| 4 0 E                                                                                                    | _ ◄                                                                             | •                                                                                       |         |                                                                                                    | 0                                                                                            | <                                                   |

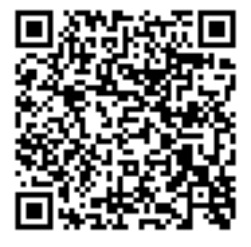